## Táblázatos adatok használata<sup>1</sup> QGIS 2.0 dr. Siki Zoltán

Már több leírásban foglalkoztunk a CSV fájlok beolvasásával (<u>http://www.agt.bme.hu/gis/qgis/dxf2shp, http://www.agt.bme.hu/gis/qgis/wkt.pdf, http://www.agt.bme.hu/gis/qgis/csvt.pdf</u>). Ebben az anyagban a táblázatkezelők által kezelt bináris formátumokkal foglalkozunk (dbf, ods, xls, xlsx). Talán kevésbé közismert, hogy a táblázatkezelők adatait közvetlenül is megnyithatjuk, nem kell csv exportot készíteni. Ezeket vektoros rétegekhez kapcsolhatjuk és tematikus térkép készítéshez vagy az elemzéseinkben felhasználhatjuk.

Ahhoz, hogy a QGIS-ben a táblázatkezelő állománya használható legyen a következőket célszerű betartani:

- az első sorban az oszlopok neve legyen, az oszlopnevek ne legyenek számként is értelmezhetők
- egy táblázat legyen egy munkalapon
- ha más rétegek táblájával össze akarjuk kapcsolni az adatokat, akkor a két állománynak azonos kódtáblával kell tárolnia a szövegeket (az ods és az xlsx fájlok UTF-8 kódolást használnak)

A munka során a KSH honlapján elérhető adatokkal dolgozunk (<u>http://www.ksh.hu/stadat\_eves\_6\_2</u>), melyek éves bontásban, megyénként tartalmaz adatokat. A táblázatkezelőkben használható adatok letölthetők honlapunkról (<u>http://www.agt.bme.hu/gis/qgis/ods.zip</u>).

A táblázatkezelők adatait, meglepő módon, a vektor réteg megnyitás funkcióval érhetjük el. A fájl nyitás ablakban a fájl típust állítsa át "Minden fájl"-ra, majd válassza ki a ksh.ods (Libre Office) vagy a ksh.xlsx (MS Office) adatállományt. Ne felejtsen el UTF-8 kódolásra átállni!

Csv fájlok is betölthetők ugyanezen a módon (Vektor réteg), de ilyenkor nincs lehetőség pont koordináták vagy WKT geometria átvételére, azt a *Szöveg fájl hozzáadás* menüponttal érhetjük el csak. DBF fájlokat is összekapcsolhatunk, akár egy réteghez tartoznak (Shape) vagy önálló fájlok (lásd: <u>http://www.agt.bme.hu/gis/qgis/join.pdf</u>).

| Vektor réteg m                                      | egnyitása OGR t                                                                                                    | ámogatással                                                                                                    |                                                                                                    |                                                                                                    | ? 🗙                                                                                                    |
|-----------------------------------------------------|----------------------------------------------------------------------------------------------------|----------------------------------------------------------------------------------------------------|----------------------------------------------------------------------------------------------------|----------------------------------------------------------------------------------------------------|----------------------------------------------------------------------------------------------------|
| <u>H</u> ely:                                       | 🗀 mo_uj                                                                                                    |                                                                                                    | • +                                                                                                    | 🗈 💣 🎟 •                                                                                                    |                                                                                                    |
| Legutóbbi<br>dokumentumok<br>Asztal<br>Dokumentumok | box.py<br>boxshape.py<br>c.dbf<br>c.shp<br>c.shx<br>centroid.py<br>centroid.py<br>common.py<br>common.py<br>cosapadek.dbf<br>csapadek.shp<br>csapadek.shp<br>csapadek.shx<br>socapadek.shx<br>csapadek.shx<br>csapadek.shx<br>csapadek.shx<br>csapadek.shx<br>csapadek.shx<br>csapadek.shx<br>csapadek.shx<br>csapadek.shx<br>csapadek.shx<br>csapadek.shx | folyo.shp<br>folyo.shx<br>folyobuf.cpg<br>folyobuf.dbf<br>folyobuf.prj<br>folyobuf.qpj<br>folyobuf.shp<br>folyobuf.shx<br>HUN_adm.zip<br>ksh.ods<br>ksh.xls<br>ksh<br>ritle: ksh.o<br>meq<br>Modified: 2<br>size: 15.0K | megye.shp megye.shx mo_pm.tif nap.dbf nap.shp nap.shp nap.shx orszag.dbf orszag.dbf orszag.shp orszag.shp orszag.shx nDocument-munkafü ds 014.01.24. 16:31:51 B | tal.shp<br>tal.shx<br>tal.shx<br>talajok.dbf<br>to.dbf<br>to.prj<br>to.shp<br>to.shx<br>varos.cpg<br>varos.cpg<br>varos.cpj<br>varos.shp<br>varos.shp<br>varos.shx<br>varos.shx<br>varos.shx<br>varos.shx<br>varos.cpg<br>varos.shx<br>varos.cpg | varosbu<br>varosbu<br>varosbu<br>varosbu<br>varosbu<br>vrosbu<br>vf.cpg<br>vf.dbf<br>vf.prj<br>vf.qpj<br>vf.shp<br>vf.shx<br>vf.shx<br>vfolyob<br>vfolyob |
| - <b>S</b>                                          | <                                                                                                    |                                                                                                    |                                                                                                    |                                                                                                    | >                                                                                                    |
| Hálózati helyek                                     | Fájl <u>n</u> év:                                                                                                    | ksh.ods                                                                                                    |                                                                                                    | <u> </u>                                                                                                    | <u>M</u> egnyitás                                                                                                    |
|                                                     | Fájl <u>t</u> ípus:                                                                                                    | Minden fájl (*)                                                                                                    |                                                                                                    | -                                                                                                    | Mégse                                                                                                    |

1. ábra Input fájl kiválasztása

<sup>1</sup> A tananyag megírására Raáb Roland inspirált

Több lapot tartalmazó ods/xlsx fájl esetén a használt munkalapo(ka)t is ki kell választania. Ha több munkalapot választ ki, akkor egy táblázat jön létre munkalaponként.

| 🥂 Válassz ve | ektor rétege(ke)t                                                       |                                |                                         | ?×     |
|--------------|-------------------------------------------------------------------------|--------------------------------|-----------------------------------------|--------|
| Réteg ID     | Réteg név<br>Munkanélküliség<br>Száz lakásra jutó lakos<br>Szoc.tám. fő | Elemek száma<br>21<br>28<br>21 | Geometria típus<br>None<br>None<br>None |        |
|              | (                                                                       | ок                             | lindent szelektál                       | légsem |

2. ábra Választás a munkalapok közül

Az így megnyitott munkalap megjelenik a réteglistában, de a térképen nincs megjeleníthető tartalma, erre a rétegek listában látható táblázat ikon utal, és hiányzik előre a réteg ki-, bekapcsolását lehetővé tevő jelölőnégyzet is. Ezután nyissa meg a **megye\_utf-8** vektoros réteget (shape), mely szintén a dokumentum elején megadott fájlban található. A réteg betöltésénél ne felejtse el a kódolást átállítani UTF-8 értékre állítani!

Figyelem! A kódlap beállítása nem jelent konvertálást, ha nem a megfelelő kódlappal nyitjuk meg a réteget, akkor az ékezetes betűk nem jelennek meg megfelelően. Egyik kódlapról egy másikra a *Mentés másként* funkcióval térhetünk át.

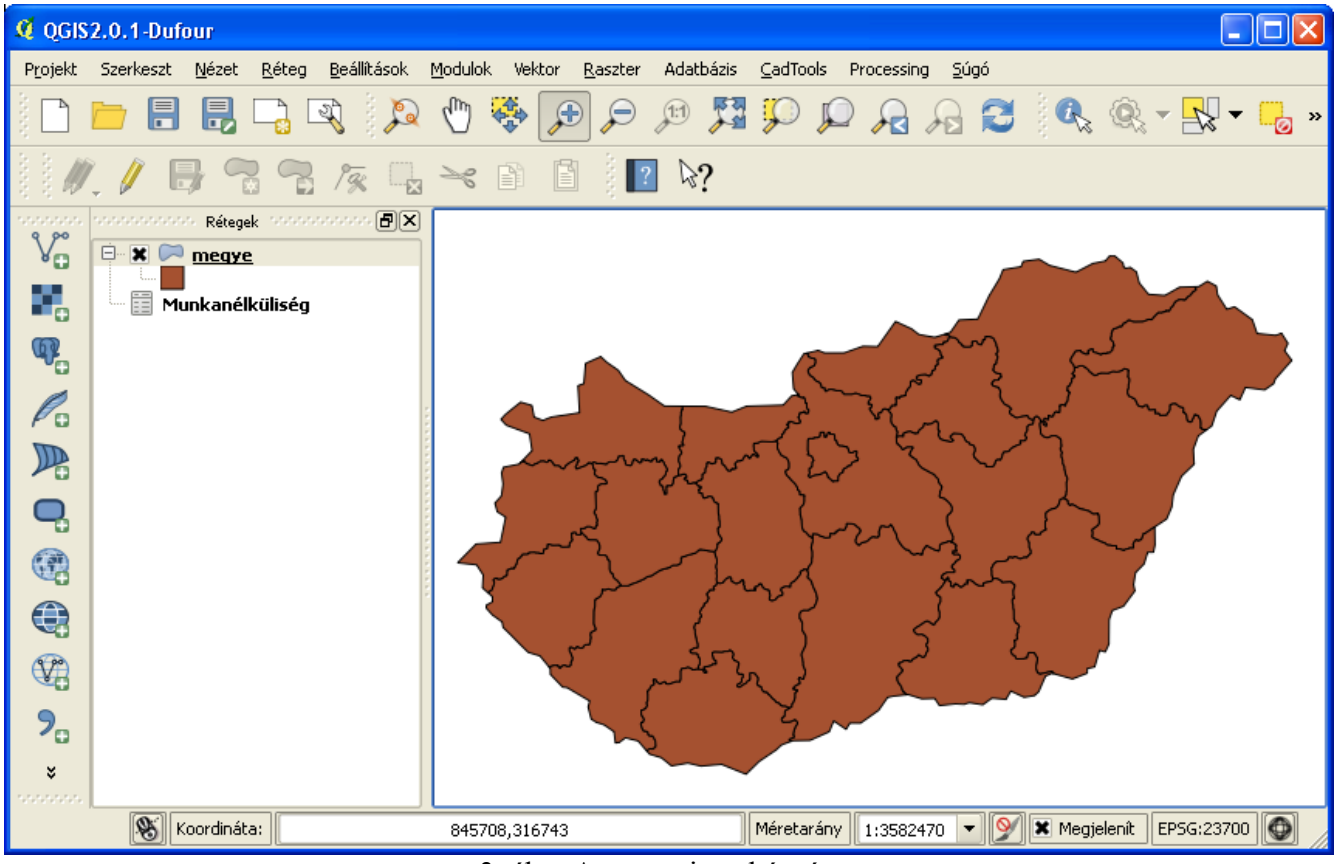

3. ábra A megnyitott két réteg

A **Munkanélküliség** táblát meg tudjuk nyitni és szerkeszthetjük a tartalmát is, mint a vektoros rétegek attribútum adatait. A "+" ikonnal újabb sort adhatunk a táblához, ha szerkeszthetővé tesszük a táblát, az mezőkben lévő értékeket módosíthatjuk. A táblázat módosításai az eredeti táblázatkezelő formátumába

| Q | 🕻 Attribútum tábla - Munkanélküliség :: Összes elem: 20, szűrt: 20, szelektált: 0 |                      |       |       |       |       |       |       |       |       |       |       |       |       |       |   |
|---|-----------------------------------------------------------------------------------|----------------------|-------|-------|-------|-------|-------|-------|-------|-------|-------|-------|-------|-------|-------|---|
|   |                                                                                   |                      |       |       |       |       |       |       |       |       |       |       |       |       |       |   |
|   | ΣıC                                                                               | megye                | e2000 | e2001 | e2002 | e2003 | e2004 | e2005 | e2006 | e2007 | e2008 | e2009 | e2010 | e2011 | e2012 |   |
| 0 | 3                                                                                 | Bács-Kiskun          | 5.7   | 6.4   | 6.2   | 7.3   | 7.1   | 8.5   | 9.4   | 9.3   | 8.6   | 10.9  | 10.8  | 10.6  | 9.5   |   |
| 1 | 2                                                                                 | Baranya              | 7.1   | 6.5   | 7.2   | 8.1   | 8     | 8.4   | 7.6   | 7.5   | 10.4  | 11.6  | 13    | 14.5  | 14.7  |   |
| 2 | 4                                                                                 | Békés                | 5.8   | 6     | 6.9   | 7.1   | 6.5   | 8.4   | 7.8   | 8.1   | 10.2  | 13.4  | 12.5  | 11.9  | 12    |   |
| 3 | 5                                                                                 | Borsod-Abaúj-Zemplén | 11.6  | 9.3   | 10.5  | 11.2  | 10.9  | 12    | 12    | 13.8  | 14.7  | 16    | 17.3  | 17.8  | 17.3  |   |
| 4 | 1                                                                                 | Budapest             | 5.2   | 4.2   | 3.7   | 3.7   | 4.4   | 4.7   | 4.8   | 4.9   | 4.3   | 6.2   | 9.1   | 9.6   | 9.3   |   |
| 5 | 6                                                                                 | Csongrád             | 4     | 3.7   | 5.5   | 5     | 4.9   | 7.5   | 5.9   | 6     | 7.7   | 7.8   | 8.9   | 9.6   | 10.6  |   |
| 6 | 7                                                                                 | Fejér                | 5.2   | 4.8   | 6.1   | 4.8   | 6.4   | 6.3   | 4.9   | 4.8   | 5.5   | 9.4   | 9.5   | 9.6   | 10.3  |   |
| 7 | 8                                                                                 | Győr-Moson-Sopron    | 4.3   | 4.1   | 3.9   | 3.4   | 3.8   | 4.3   | 4.3   | 3.7   | 3.5   | 6.3   | 6.9   | 6.3   | 5.3   |   |
| 8 | 9                                                                                 | Hajdú-Bihar          | 7.1   | 6.4   | 6.6   | 6     | 5.7   | 8.4   | 9.2   | 7.9   | 8.9   | 11.3  | 13.2  | 13.2  | 13.5  | - |
|   |                                                                                   |                      |       |       |       |       |       |       |       |       |       |       |       |       |       |   |

kerülnek be a mentés után, így később a táblázatkezelő szoftverrel is aktualizálhatjuk az adatokat.

## 4. ábra A táblázat tartalma

Készítsünk egy tematikus térképet a munkanélküliség 2012-es adatai alapján. Ehhez a munkanélküliség adatokat össze kell kapcsolnunk a **megye** réteg attribútum táblájával. Az összekapcsolás feltétele, hogy legyen olyan oszlop, melynek a tartalma egyezik az másik tábla oszlopának tartalmával. Az attribútum táblákat megnyitva (jobb gomb kattintás a réteg nevére és *Attribútum tábla megnyitása* a menüből), láthatjuk, hogy a **megye** tábla **Nev** oszlopának tartalma megfelel a **Munkanélküliség** tábla **megye** oszlopának. Az összekapcsolás másik feltétele, hogy az összekapcsolandó két tábla karakter kódolása azonos legyen. Ez az esetünkben igaz.

Nyissuk meg a **megye\_utf-8** réteg tulajdonságok ablakát (jobb gomb kattintás a réteg nevére és *Tulajdonságok* a felbukkanó menüből). A párbeszédablakban lépjek az *Összekapcsolások* fülre.

| 🦸 Réteg tulajdonságok | - megye_utf-8   Összekapcsolásol | ísok ?                                                                        | × |
|-----------------------|----------------------------------|-------------------------------------------------------------------------------|---|
| 📉 Általános           | Kapcsolt réteg Kapcsolt mező     | Cél mező                                                                      |   |
| 🟹 Stílus              |                                  | 🧏 Vektor réteg összekapcsolás 🛛 🕐 🔀                                           |   |
| (abc) Cimkék          |                                  | Összekapcsolt réteg Munkanélküliség 💌                                         |   |
| Mezők                 |                                  | Összekapcsolás mező megye 💌                                                   |   |
| ≼ Megjelenítés        |                                  | Cel mezo Vev V                                                                |   |
| 🤎 Megjelenít          |                                  | Attribútum index létrehozás a kapcsoló mezőn                                  |   |
| 🂭 Műveletek           |                                  | OK Cancel                                                                     |   |
| • Összekapcsolások    |                                  |                                                                               |   |
| Diagrammok            | •                                |                                                                               |   |
| 🕜 Meta adat           | Stílus betöltés Menté            | entés alapértelmezettként Alapértelmezett stílus visszaállítása Stílus mentés | - |
|                       |                                  | OK Cancel Apply Help                                                          |   |

5. ábra Táblázat kapcsolása a megye réteghez

Az **Összekapcsolt réteg tárolása a virtuális memóriában** beállítás esetén gyorsabb lesz az összekapcsolt táblák megjelenítése, viszont a **Munkanélküliség** táblán végrehajtott módosítások az összekapcsolt táblában csak a kapcsolat bontása és újra létrehozása után jelennek meg.

A két tábla között úgynevezett 1:n kapcsolat jön létre. A megye tábla minden sora kiegészül a

munkanélküliség táblában található adatokkal, ahol az összekapcsolásnál megadott oszlopokban azonos értékek találhatók. Viszont, ha megnyitja a megye réteg adatbázis tábláját, csalódni fog. A **Munkanélküliség** táblából jövő oszlopok értékei üresek.

| Q | 🥰 Attribútum tábla - megye_utf-8 :: Összes elem: 20, szűrt: 20, szelektált: 0 |     |                     |                     |                     |                     |                     |                  |  |  |
|---|-------------------------------------------------------------------------------|-----|---------------------|---------------------|---------------------|---------------------|---------------------|------------------|--|--|
|   |                                                                               |     |                     |                     |                     |                     |                     |                  |  |  |
|   | Nev 🗸                                                                         | kod | 1unkanélküliség_koc | unkanélküliség_e20( | ınkanélküliség_e20( | ınkanélküliség_e20( | unkanélküliség_e20( | unkanélküliség 📤 |  |  |
| 0 | Budapest                                                                      | 5   | NULL                | NULL                | NULL                | NULL                | NULL                |                  |  |  |
| 1 | Fejér                                                                         | 7   | NULL                | NULL                | NULL                | NULL                | NULL                |                  |  |  |
| 2 | Tolna                                                                         | 17  | NULL                | NULL                | NULL                | NULL                | NULL                |                  |  |  |
| 3 | Bács-Kiskun                                                                   | 1   | NULL                | NULL                | NULL                | NULL                | NULL                |                  |  |  |
| 4 | Heves                                                                         | 10  | NULL                | NULL                | NULL                | NULL                | NULL                |                  |  |  |
| 5 | Jász-Nagykun-Szolnok                                                          | 11  | NULL                | NULL                | NULL                | NULL                | NULL                |                  |  |  |
| 6 | Borsod-Abaúj-Zemplén                                                          | 4   | NULL                | NULL                | NULL                | NULL                | NULL                |                  |  |  |
| 7 | Somogy                                                                        | 15  | NULL                | NULL                | NULL                | NULL                | NULL                | <b>_</b>         |  |  |
| • |                                                                               |     | •••••               |                     | • 0.0.1             | •••••               | • • • •             | ••               |  |  |
|   | Minden elem                                                                   |     |                     |                     |                     |                     |                     |                  |  |  |

6. ábra Összekapcsolás megye nevek alapján

Térjünk vissza a **megye** réteg *Tulajdonságok* ablakának *Összekapcsolások* fülére, szüntessük meg az előző összekapcsolást a "-" gombbal és hozzunk létre egy új összekapcsolást a **kod** oszlopok alapján. Ezután már a várt eredményt kapjuk. Vegye észre, hogy az összekapcsolásra használt oszlop nem jelenik meg a kapcsolt táblában.

Egy táblához több más táblát kapcsolhatunk, viszont a kapcsolt oszlopok tartalmát nem tudjuk módosítani, ha szerkeszthetővé tesszük, hanem csak az eredeti tábla oszlopait.

| Q | 🧳 Attribútum tábla - megye_utf-8 :: Összes elem: 20, szűrt: 20, szelektált: 0 |     |                                 |                     |                     |                     |                     |                     |     |  |
|---|-------------------------------------------------------------------------------|-----|---------------------------------|---------------------|---------------------|---------------------|---------------------|---------------------|-----|--|
|   |                                                                               |     |                                 |                     |                     |                     |                     |                     |     |  |
|   | Nev 🗸                                                                         | kod | ınkanélküliség_meg <sup>,</sup> | unkanélküliség_e20( | ınkanélküliség_e20( | ınkanélküliség_e20( | unkanélküliség_e20( | ınkanélküliség_e20( | Ink |  |
| 0 | Budapest                                                                      | 1   | Budapest                        | 5.2                 | 4.2                 | 3.7                 | 3.7                 | 4.4                 |     |  |
| 1 | Fejér                                                                         | 7   | Fejér                           | 5.2                 | 4.8                 | 6.1                 | 4.8                 | 6.4                 |     |  |
| 2 | Tolna                                                                         | 17  | Tolna                           | 8.3                 | 7.2                 | 8.4                 | 8.9                 | 7.7                 |     |  |
| 3 | Bács-Kiskun                                                                   | 3   | Bács-Kiskun                     | 5.7                 | 6.4                 | 6.2                 | 7.3                 | 7.1                 |     |  |
| 4 | Heves                                                                         | 10  | Heves                           | 7.5                 | 6.7                 | 5.7                 | 7.8                 | 7.3                 |     |  |
| 5 | Jász-Nagykun-Sz                                                               | 16  | Jász-Nagykun-Sz                 | 9.4                 | 7.3                 | 7.8                 | 5.6                 | 6.2                 |     |  |
| 6 | Borsod-Abaúj-Ze                                                               | 5   | Borsod-Abaúj-Ze                 | 11.6                | 9.3                 | 10.5                | 11.2                | 10.9                |     |  |
| 1 | Somogu                                                                        | 14  | Somogu                          | 0 1                 | 0.7                 | 0.2                 | 7                   | <u>د</u> ا          |     |  |
|   | Minden elem                                                                   |     |                                 |                     |                     |                     |                     |                     |     |  |

7. ábra Összekapcsolás megye kódok alapján

A kapcsolt oszlopokat felhasználhatjuk lekérdezésekben, tematikus térképek készítésénél. Az adatok felhasználásával készítsünk egy tematikus térképet a 2012-es adatokra.

| 🦸 Réteg tulajdonságok - | megye_utf-8   Stílus                                                      | ? 🛛                         |
|-------------------------|---------------------------------------------------------------------------|-----------------------------|
| 🔀 Általános             | ▼ Réteg rajzolás                                                          | ]                           |
| Stiluc                  | Réteg átlátszóság                                                         | 0 🜩                         |
| Scilds                  | Réteg keverés mód   Normál   Elem keverés mód                             | Normál 👻                    |
| (abc) Cimkék            |                                                                           |                             |
| Mezők                   | ₹ Növekvő                                                                 |                             |
|                         | Oszlop Munkanélküliség_e2012 ▼ €                                          |                             |
| Megjelenites            | Szímbólum Módosít Oszt                                                    | álvok 3                     |
| 🤎 Megjelenít            |                                                                           |                             |
| . 🙆 Műveletek           |                                                                           | Mod Egyenio intervaliumok 💌 |
| e                       | Szimbólum 🔽 Érték Címke                                                   |                             |
| • 🤜 Összekapcsolások    | 5.3000 - 9.3667 5.3000 - 9.3667<br>9.3667 - 13.4333 9.3667 - 13.4333      |                             |
| 阿 Diagrammok            | 13,4333 - 17.5000 13,4333 - 17.5000                                       |                             |
| A                       |                                                                           |                             |
| 🦅 Meta adat             | Ocatéluna Ocatélu boasásdár Tövöl Mindont tövöl                           |                             |
|                         |                                                                           |                             |
|                         | Stílus betöltés Mentés alapértelmezettként Alapértelmezett stílus visszaé | állítása Stílus mentés 🔻    |
|                         | OK Cance                                                                  | el Apply Help               |

8. ábra Tematikus térkép beállításai

Egészítsük ki a térképünket több év adatait tartalmazó, a térképi elemekhez kapcsolt diagramokkal. A diagram fülön válasszuk a Hisztogram típust, az adatokat tartalmazó attribútumokat rendeljük hozzá a Méret fül alján. A Megjelenés fülön a szélességet csökkentsük le 2-re.

| 🦸 Réteg tulajdonságok - | megye_utf-8   Diagrammok                                                                          |   |
|-------------------------|---------------------------------------------------------------------------------------------------|---|
| 🔀 Általános             | 🗶 Diagramm megjelenítés                                                                           | 1 |
| 🐳 Stilus                | Diagramm típus 📊 Hisztogram 💌 Prioritás: Alacsony 🖓 👘 🖓 Hisztogram 🗸 Magas                        |   |
| (abc) Cimkék            | Megjelenés Méret Pozíció Beállitások                                                              |   |
| Mezők                   | Méret mértékegység mm 💌                                                                           |   |
| 🎸 Megjelenítés          | Oszlop hossz: lineáris skálázás, a követő érték megegyezik a mérettel.                            |   |
| 🧭 Megjelenít            | Attribútum kod 🔹 E Maximális érték keresés 20.000000 Méret 20 🖨                                   |   |
| 🧔 Műveletek             | Kis diagrammok méretének növelése                                                                 |   |
| • ┥ Összekapcsolások    |                                                                                                   |   |
| 🔟 Diagrammok            |                                                                                                   |   |
| 🥡 Meta adat             | Attribútumok                                                                                      |   |
|                         | Lehetséges attribútumok Hozzárendelt attribútumok                                                 |   |
|                         | Attribute                                                                                         |   |
|                         | Tvev" "Munkanelkuiseg "Kod" "Munkanelkuiseg                                                       |   |
|                         | "Munkanelkuliseg_megye"     "Munkanelkuliseg       "Munkanelkuliseg_e2000"     "Munkanelkuliseg   |   |
|                         | "Munkanelkuliseg_e2001"     "Munkanelkuliseg       "Munkanelkuliseg_e2002"     "Munkanelkuliseg   |   |
|                         | "Munkanelküliség_e2003"     "Munkanelküliség"       "Munkanelküliség_e2004"     "Munkanelküliség" |   |
|                         | "Munkanélküliség_e2005" "Munkanélküliség<br>"Munkanélküliség_e2006" "Munkanélküliség              |   |
|                         | "Munkanelkuliseg_e200/"     "Munkanelkuliseg       "Munkanélküliség_e2008"     "Munkanélküliség   |   |
|                         | "Munkaneikuliseg_ezuluy"     "Munkaneikuliseg                                                     |   |
|                         |                                                                                                   |   |
|                         | Stílus betöltés Mentés alapértelmezettként Alapértelmezett stílus visszaállítása Stílus mentés 🔻  | ] |
|                         | OK Cancel Apply Help                                                                              |   |

9. ábra Diagram beállítások

Feliratként helyezzük még el a megye nevét, ezt a címke fülön állíthatjuk be.

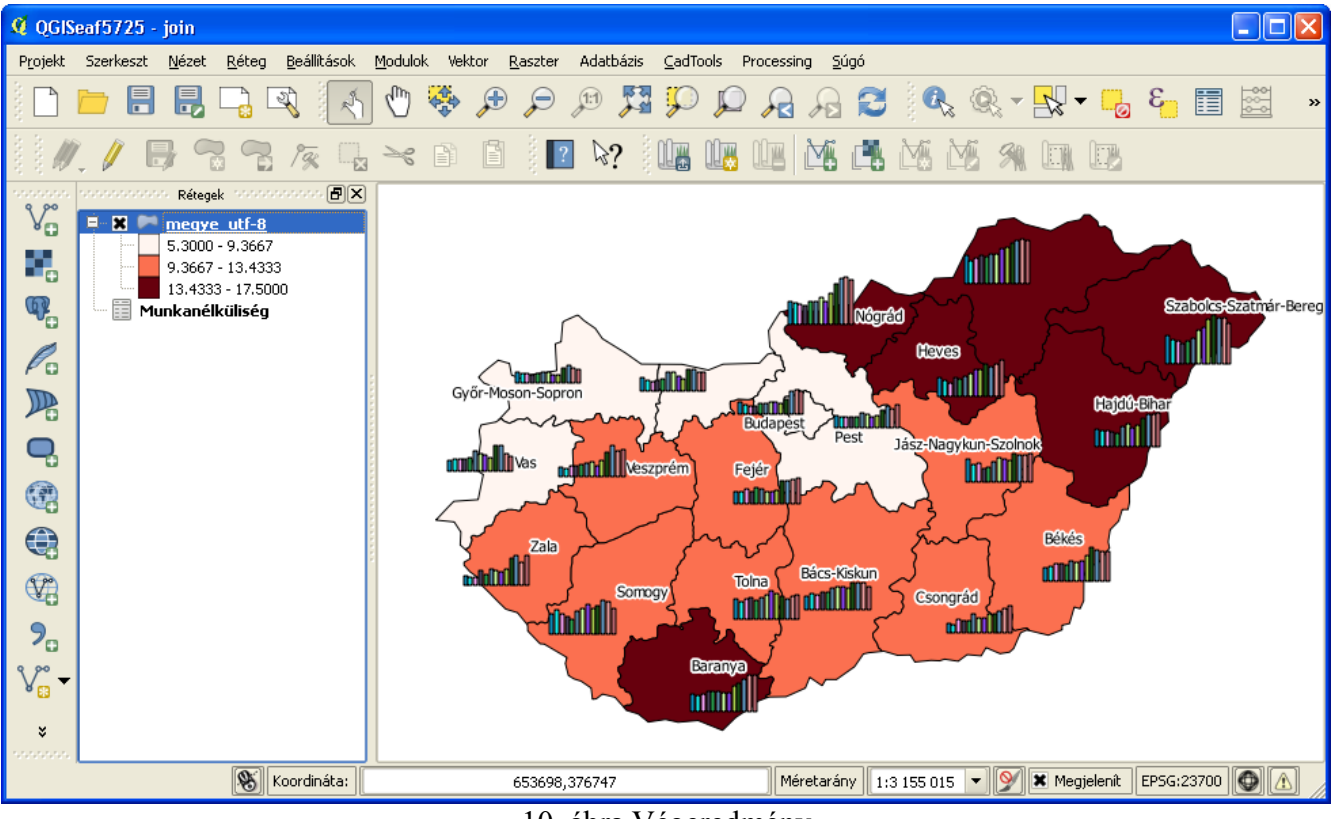

10. ábra Végeredmény

Budapest, 2014. január 26.